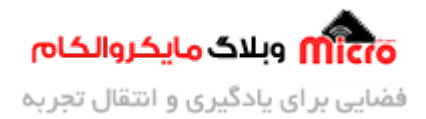

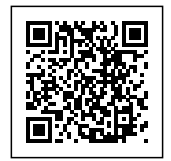

# افزایش حافظه FLASH ماژول های ESP8266 بصورت دلخواه

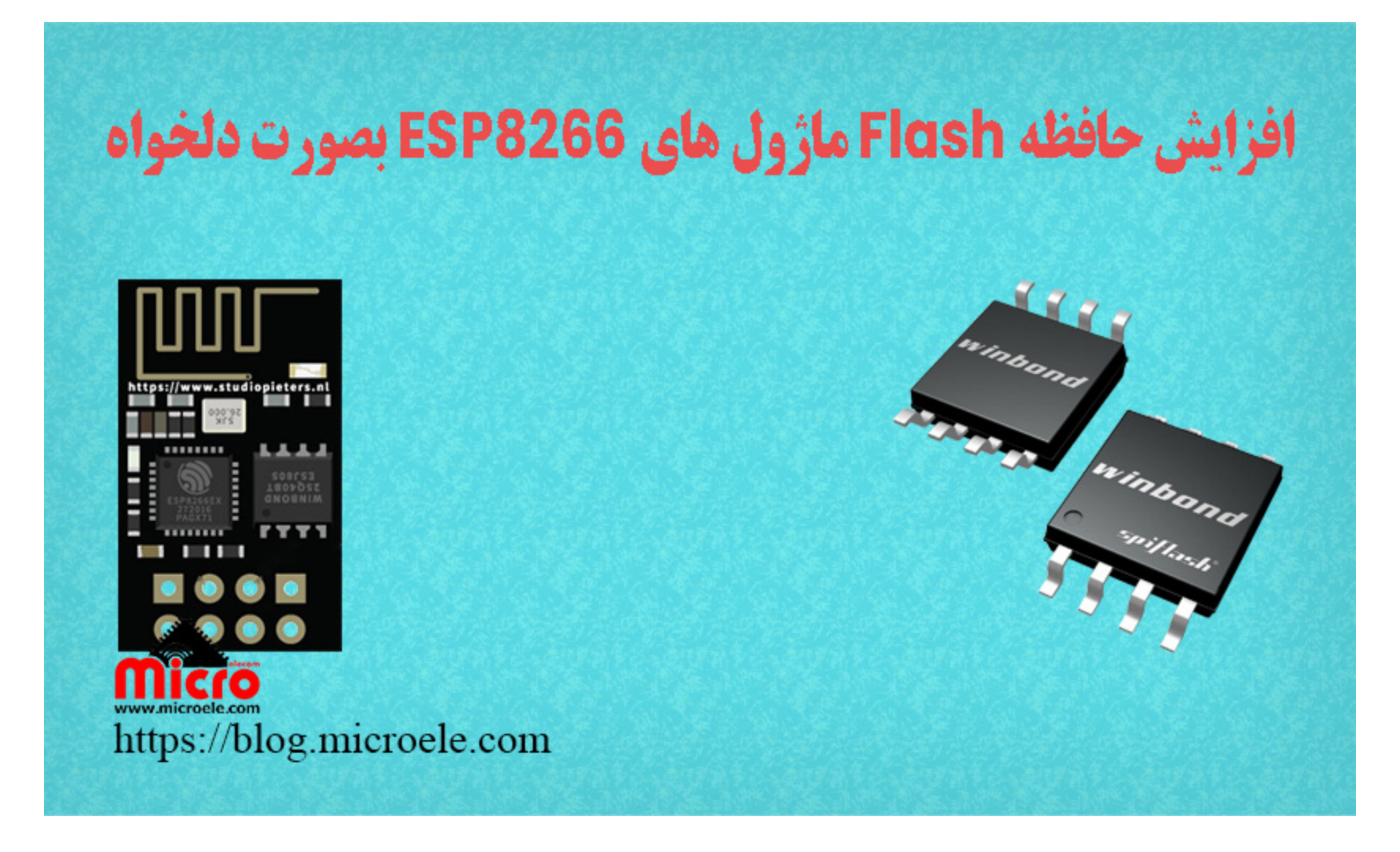

تاریخ انتشار۲۷ مهر, ۱۴۰۰ توسط محمد جواد رشیدیانفر

سلام به همه مایکروالکامی ها. در قسمت قبلی از سری <u>آموزش های ESP8266</u> به مبحث <u>ساخت سریال مانیتور تحت</u> وب با ESP8266 و NodeMCU پرداخته شد. در این مطلب قصد دارم نحوه افزایش حافظه فلش (FLASH) و تعویض آن با آی سی فلش دیگه را مورد بررسی قرار بدم. پس با من تا انتهای مطلب همراه باشید. همچنین شما میتونید سایر مطلب من رو از <u>این قسمت</u> مطالعه کنید.

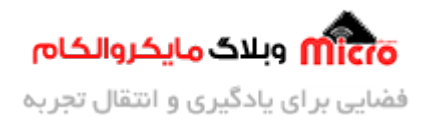

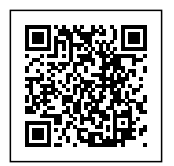

## آی سی حافظه فلش (FLASH IC)

حافظه ها دارای انواع گوناگونی بوده و رایج ترین آنها نوع EEPROM و FLASH میباشد. در برخی از پروژه ها نیاز است که غیر از حافظه داخلی میکروکنترلر بدلیل محدودیت میزان حافظه آنها از سایر حافظه های دیگر استفاده کنیم. برای این کار از آی سی های حافظه خارجی موسوم به FLASH، EEPROM و … استفاده مینماییم.

در بسیاری از کاربرد ها به حافظه ای نیاز داریم که دارای سرعت زیادی باشد و مقرون بصرفه هم باشد. در این حالت انتخاب اصلی ما در شرایطی که بخواهیم حافظه آن خیلی زیاد مانند مموری ها نباشد و خیلی کم مثل EEPROM ها نیز نباشد از حافظه های فلش (FLASH) استفاده خواهیم کرد.

در واقع میتوان گفت حافظه های FLASH همانند EEPROM ها بوده اما دارای تفاوت هایی نیز میباشند. در آی سی های EEPROM به خانه های حافظه بصورت بایت بایت دسترسی داریم اما در آی سی حافظه FLASH میتوانیم مجموعه ای از حافظه را مدیریت کرده و به آن دسترسی داشته باشیم. در این مطلب از آی سی حافظه فلش W25Q32 که دارای ظرفیت حافظه نام32Mbit میباشد استفاده شده است. این حافظه معادل 4) 4MB مگا بایت) میباشد. حداکثر ظرفیت حافظه ای که توسط تراشه ESP8266EX پشتیبانی میشود، تا 16MB است.

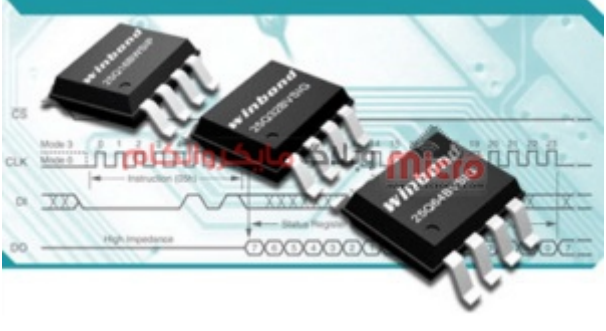

آی سی حافظه فلش FLASH

#### قطعات مورد نیاز

- <u>Alfebraic ESP8266</u>
  - <u>برد بورد</u>

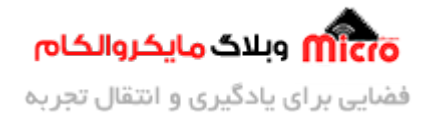

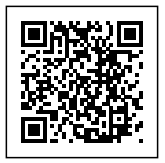

- <u>مبدل سريال</u>
- <u>سيم برد بوردى</u>
  - <u>کلید فشاری</u>
- مبدل کاهنده ولتاژ
- آی سی حافظه فلش W25Q32JV
  - هيتر و هويه

### تعويض حافظه FLASH ما ژول ESP8266

این مطلب دارای 2 بخش اصلی میباشد. بخش اول قبل از تعویض حافظه فلش و بخش دوم مربوط به بعد از تعویض و افزایش حافظه فلش ماژول ESP8266 است.

#### مرحله اول

در مرحله اول قبل از هرکاری برای اینکه متوجه شویم حافظه فعلی نصب شده روی ماژول ESP8266 دارای چه ظرفیتی است، طبق آموزش <mark>پروگرام کردن ماژول ESP8266</mark> کد زیر را روی ماژول آپلود نمایید. در سریال مانیتور فرکان*س* کاری و مقدار حافظه کلی را مشاهده خوهید کرد.

#### سورس کد

```
void setup(void) {
   Serial.begin(115200);
}
void loop() {
   uint32_t realSize = ESP.getFlashChipRealSize();
   uint32_t ideSize = ESP.getFlashChipSize();
   FlashMode_t ideMode = ESP.getFlashChipMode();
```

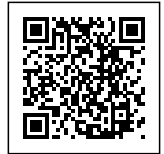

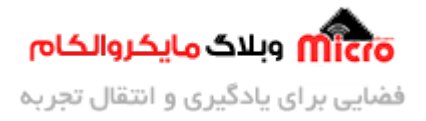

```
Serial.printf("Flash real id: %08X\n", ESP.getFlashChipId());
Serial.printf("Flash real size: %u bytes\n", realSize);
Serial.printf("Flash ide size: %u bytes\n", ideSize);
Serial.printf("Flash ide speed: %u Hz\n", ESP.getFlashChipSpeed());
Serial.printf("Flash ide mode: %s\n", (ideMode == FM_QIO ? "QIO" : ideMode
== FM_QOUT ? "QOUT" : ideMode == FM_DIO ? "DIO" : ideMode == FM_DOUT ? "DOUT"
: "UNKNOWN"));
if (ideSize != realSize) {
    Serial.println("Flash Chip configuration wrong!\n");
    } else {
        Serial.println("Flash Chip configuration ok.\n");
    }
    delay(5000);
}
```

بعد از آپلود کد های بالا روی ماژول ESP8266 در سریال مانیتور مقدار حافظه نمایش داده خواهد شد. همانطور که در تصویر زیر مشاهده میگردد، حافظه FLASH فعلی موجود روی ماژول، داری 1 مگابایت حافظه است. در گام دوم با تعویض حافظه باعث افزایش این مقدار شده و حافظه 4 مگابایتی(W25Q32JV) را روی آن نصب مینماییم.

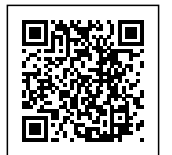

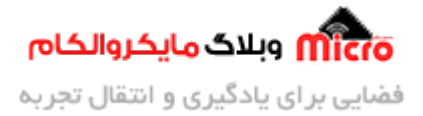

|                                                                                       | CheckFlashConfig   Arduino 1.8.9          |  |
|---------------------------------------------------------------------------------------|-------------------------------------------|--|
| Edit Sketch Tools Help                                                                | COM4 – 🗆 💌                                |  |
|                                                                                       | Send                                      |  |
| Flash real id: 0014605E<br>Flash real size: 1048576 bytes                             |                                           |  |
| Flash ide size: 1048576 bytes<br>Flash ide speed: 40000000 Hz<br>Flash ide mode: DOUT |                                           |  |
| Flash Chip configuration ok.                                                          |                                           |  |
|                                                                                       | میکروالکام                                |  |
|                                                                                       |                                           |  |
| ✓ Autoscroll                                                                          | Both NL & CR 🗸 115200 baud 🗸 Clear output |  |
| ving                                                                                  |                                           |  |
| d resetting via RTS pin                                                               |                                           |  |
|                                                                                       |                                           |  |

خواندن میزان حافظه فلش ماژول های ESP8266

#### مرحله دوم

در این مرحله، با استفاده از هیتر نسبت به دمونتاژ آی سی حافظه فلش روی ماژول اقدام کنید. این نکته را در نظر داشته باشید که این قسمت باید با دقت انجام شود. چرا که در اثر حرارت زیاد امکان آسیب به آی سی فلش فعلی و سایر قطعات مجاور شده و چنانچه هوای خروجی پمپ هیتر زیاد باشد امکان دمونتاژ شدن سایر قطعات نیز میباشد. همچنین به این نکته **توجه نمایید که پایه شماره 1 آی سی فلش فعلی در کدام جهت قرار دارد و حتما ان را بخاطر بسپارید**.

بعد از دمونتاژ با تمیز کردن پد های مربوط به فوت پرینت حافظه، آی سی حافظه فلش جدید را در جهت درست (به محل قرار گیری شماره 1 طبق حالت قبل از دمونتاژ دقت کنید) روی محل مورد نظر قرار دهید و آن را در سر جای خود لحیم کنید. دقت کنید که در صورتی که لحیم سردی وجود داشته باشد ماژول پرورگام نشده یا دچار عملکرد

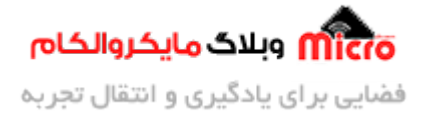

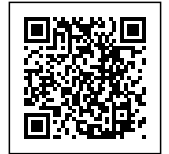

صحيحی نخواهد بود.

برای اطمینان از صحت عملکرد و انجام مراحل، قبل از اتصال تغذیه به ماژول بصورت چمشی اطمینان حاصل نمایید که آی سی در جهت صحیح، بصورت درست و اصولی مونتاژ شده و بین پد ها اتصال کوتاه بوجود نیامده باشد. در نهایت تغذیه را متصل نموده و مجددا سورس کد قبلی را روی ماژول پروگرام نمایید. در صورتی که طبق توضیحات پیش رفته باشید بعد از پروگرام کردن در سریال مانیتور مقدار حافظه جدید که معادل 4 مگابایت بوده است را مشاهده خواهید کرد.

| 00                              | CheckFlashConfig   Arduino 1.8.9                                                                                                    | - 🗆 🗡 |  |  |
|---------------------------------|----------------------------------------------------------------------------------------------------|-------|--|--|
| File                            | Edit Sketch Tools Help                                                                                                    | _     |  |  |
| 0                               | ∞ COM4 – □ ×                                                                                                    | ø     |  |  |
| C                               | Send                                                                                                    |       |  |  |
| 1<br>2<br>3<br>4<br>5<br>6<br>7 | Flash real id: 001640EF<br>Flash real size: 4194304 bytes<br>Flash ide size: 4194304 bytes<br>Flash ide speed: 40000000 Hz<br>Flash ide mode: DOUT<br>Flash Chip configuration ok. |       |  |  |
| 9                               | وبلاگ مایکروالکام                                                                                                    | ×     |  |  |
| Wri<br>Wri<br>Wri<br>Wri        |                                                                                                    | ^     |  |  |
| Wro<br>Has                      | Autoscroll     Show timestamp       Both NL & CR     115200 baud       V     Clear output                                                                                          |       |  |  |
| Lea                             | ving                                                                                                    |       |  |  |
| Har                             | d resetting via RTS pin                                                                                                    | ~     |  |  |
| <                               |                                                                                                    | >     |  |  |
| Generic ESP8266 Module on COM4  |                                                                                                    |       |  |  |

افزایش حافظه فلش و خواندن میزان حافظه فلش ماژول های ESP8266

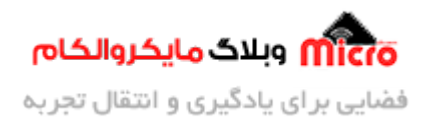

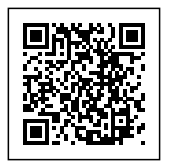

# نتيجه گيرى

استفاده از آی سی های حافظه FLASH یکی از مرسوم ترین روش ها برای ذخیره اطلاعات میباشد. برروی ماژول های وایفای مبتنی بر تراشه ESP8266EX یک حافظه فلش که دارای ارتباط SPI میباشد وجود دارد. این حافظه قابل تغییر نیز میباشد. بطوری که در این آموزش مشاهده کردید آن را دمونتاژ کرده و با تراشه جدید جایگزین نمودیم. حداکثر حافظه فلش که ESP8266EX میتواند پشتیبانی نماید، تا 16 مگابایت است.

امیدوارم از این آموزش کمال بهره را برده باشید. در صورتی که هرگونه نظر یا سوال داشتید درباره این آموزش لطفا اون رو در انتهای همین صفحه در قسمت دیدگاه ها قرار بدید. در کوتاه ترین زمان ممکن به اون ها پاسخ خواهم داد. اگر این مطلب براتون مفید بود، اون رو حتما به اشتراک بگذارید. همینطور میتونید این آموزش را پس از اجرای عملی توی اینستاگرام با هشتگ microelecom# به اشتراک بگذارید و <mark>پیج مایکروالکام</mark>(microelecom@) رو هم منشن کنید.